1. On the iPad with a normal internet connection open Safari and go to the Kingscliff High School website.

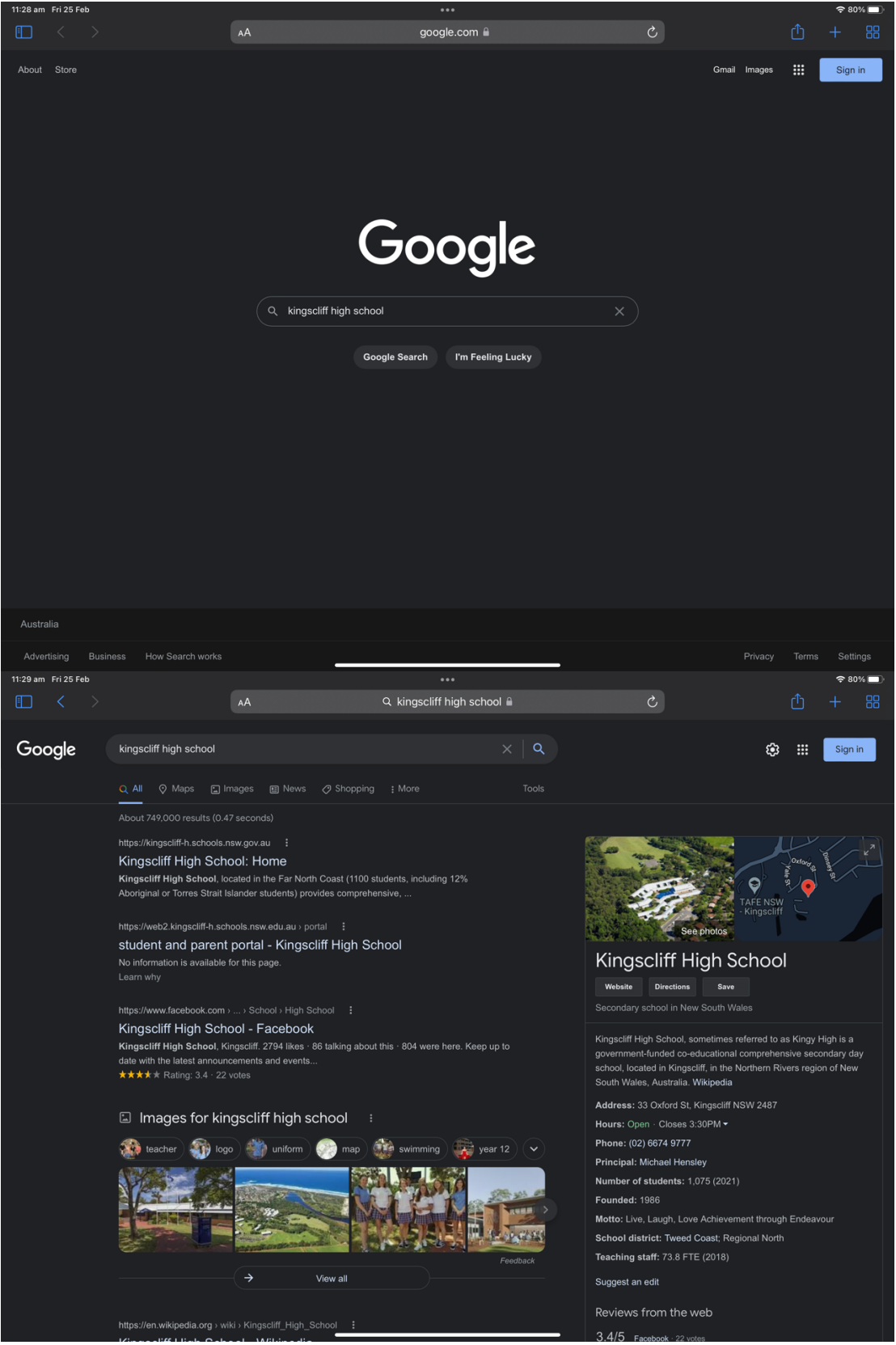

## 2. Click About our School and BYOD

3.

| AA                                                                                                    | kingscliff-h.schools.nsw.gov.au 🔒                                                                                                    | + 🖞 🔰                                                                                                    |
|----------------------------------------------------------------------------------------------------|----------------------------------------------------------------------------------------------------|----------------------------------------------------------------------------------------------------|
| NSW Department of Education                                                                                                    |                                                                                                    | Log in 🗸                                                                                                    |
| KINGSCLIFF<br>HIGH SCHOOL<br>Achievement through E<br>T: 92 6674 9777 E: king                                                                                                    | MAKE<br>Endeavour<br>gscliff-h.school@det.nsw.edu.au                                                                                                    | A PAYMENT   ENROLMENT   NEWS   NEWSLETTER                                                                                                    |
| About our school Supporting our Co<br>students                                                                                                    | ourses Assessment Links                                                                                                    | Parent Hub Contact Us Q                                                                                                    |
| About our school                                                                                                    |                                                                                                    |                                                                                                    |
| Attendance and absences >                                                                                                    | KHS handbook 2021 >                                                                                                    | Senior executive staff >                                                                                                    |
| BYOD >                                                                                                    | Location and transport >                                                                                                    | Year 7 POD 2022 >                                                                                                    |
| Enrolment >                                                                                                    | P and C uniform shop and canteen $>$                                                                                                    | Getting to and from school safely >                                                                                                    |
| Getting involved >                                                                                                    | Rules and policies >                                                                                                    | Our staff >                                                                                                    |
| Going green >                                                                                                    | School planning and reporting >                                                                                                    | What we offer >                                                                                                    |
| International students >                                                                                                    | Financial contributions and assistance $>$                                                                                                    |                                                                                                    |
|                                                                                                    |                                                                                                    |                                                                                                    |
|                                                                                                    |                                                                                                    |                                                                                                    |
|                                                                                                    |                                                                                                    |                                                                                                    |
| II to the bottom of the p                                                                                                    | bage and click the blue but                                                                                                    | ton "Connecting to KHS Wi                                                                                                    |
| II to the bottom of the p<br>Fri 25 Feb<br>Connecting to KHS Wi-Fi                                                                                                    | bage and click the blue but<br>Kingselif-haschools.nsw.gov.au in<br>To make our roll out of BYOD as simple as possible                                                                                                    | ton "Connecting to KHS Wi                                                                                                    |
| II to the bottom of the p<br>F1/25 Feb<br>Connecting to KHS Wi-Fi<br>Enrolment +                                                                                                    | To make our roll out of BYOD as simple as possible requirements for device specifications, some advic student learning. What software is supplied to student learning. What software is supplied to student learning.                                                                                                    | ton "Connecting to KHS Wi<br>ve have assembled this menu to outline the<br>e on which types of devices are best suited to assisting<br>lents at no cost. What online services come with your                                                                                                    |
| II to the bottom of the p                                                                                                    | Angle and click the blue but<br>Kingself-histodasine goviau a<br>To make our roll out of BYOD as simple as possible<br>requirements for device specifications, some advic<br>student learning. What software is supplied to studen<br>enrollment in Kingscliff High School.<br>BYOD is changing in 2022                                                                                                    | ton "Connecting to KHS Wi<br>, we have assembled this menu to outline the<br>e on which types of devices are best suited to assisting<br>lents at no cost. What online services come with your                                                                                                    |
| II to the bottom of the p                                                                                                    | To make our roll out of BYOD as simple as possible requirements for device specifications, some advice student learning. What software is supplied to student learning. What software is supplied to student learning the school.  BYOD is changing in 2022 From 2022 a BYOD iPad with keyboard is mandatometers.                                                                                                    | ton "Connecting to KHS Wi<br>ve have assembled this menu to outline the<br>e on which types of devices are best suited to assisting<br>lents at no cost. What online services come with your<br>y at Kingscliff High School for Years 7 and 8.                                                                                                    |
| II to the bottom of the p                                                                                                    | And a click the blue but<br>Kingselff-hackoods new govau is<br>To make our roll out of BVOD as simple as possible<br>requirements for device specifications, some advic<br>student learning. What software is supplied to stude<br>enrollment in Kingseliff High School.<br>BYOD is changing in 2022<br>From 2022 a BYOD iPad with keyboard is mandator<br>For years 9 to 12 a device is still optional, the devic<br>Apple Laptop.                                                                                                    | ton "Connecting to KHS Wi<br>we have assembled this menu to outline the<br>on which types of devices are best suited to assisting<br>lents at no cost. What online services come with your<br>y at Kingscliff High School for Years 7 and 8.<br>e can be an iPad, Chromebook, Windows Laptop or                                                                                                    |
| II to the bottom of the p<br>FI 25 Feb<br>Connecting to KHS Wi-Fi<br>Enrolment<br>Getting involved<br>Going green<br>International students<br>KHS handbook 2021                                                                                                    | Arges and click the blue but<br>Arges HF+.schools raw goven a<br>To make our roll out of BYOD as simple as possible<br>requirements for device specifications, some advice<br>student learning. What software is supplied to stude<br>enrollment in Kingscliff High School.<br><b>BYOD is changing in 2022</b><br>From 2022 a BYOD iPad with keyboard is mandator<br>For years 9 to 12 a device is still optional, the device<br>Apple Laptop.                                                                                                    | ton "Connecting to KHS Wi                                                                                                    |
| II to the bottom of the p                                                                                                    | Argeeiff-hackook new yoor au is<br>Kingseliff-hackook new yoor au is<br>To make our roll out of BYOD as simple as possible<br>requirements for device specifications, some advic<br>student learning. What software is supplied to stude<br>enrollment in Kingscliff High School.<br><b>BYOD is changing in 2022</b><br>From 2022 a BYOD iPad with keyboard is mandator<br>For years 9 to 12 a device is still optional, the device<br>Apple Laptop.<br>Device specifications                                                                                                    | ton "Connecting to KHS Wi<br>we have assembled this menu to outline the<br>on which types of devices are best suited to assisting<br>lents at no cost. What online services come with your<br>ry at Kingscliff High School for Years 7 and 8.<br>e can be an iPad, Chromebook, Windows Laptop or<br><u>BYOD policy</u><br>What is Kingscliff High Schools BYOD rules?                                                                                                    |
| II to the bottom of the p<br>FI 25 Feb<br>Connecting to KHS Wi-Fi<br>Enrolment +<br>Getting involved<br>Going green<br>International students<br>KHS handbook 2021<br>Location and transport<br>P and C uniform shop and canteen                                                                                                    | Argestiff-hackools rew govan in<br>Kingsetiff-hackools rew govan in<br>To make our roll out of BYOD as simple as possible<br>requirements for device specifications, some advic<br>student learning. What software is supplied to stude<br>enrollment in Kingseliff High School.<br><b>BYOD is changing in 2022</b><br>From 2022 a BYOD iPad with keyboard is mandator<br>For years 9 to 12 a device is still optional, the device<br>Apple Laptop.<br><b>Device specifications</b><br>What Device should I buy?                                                                                                    | ton "Connecting to KHS Wi<br>, we have assembled this menu to outline the<br>e on which types of devices are best suited to assisting<br>lents at no cost. What online services come with your<br>ry at Kingscliff High School for Years 7 and 8.<br>e can be an iPad, Chromebook, Windows Laptop or<br>BYOD policy<br>What is Kingscliff High Schools BYOD rules?                                                                                                    |
| II to the bottom of the p                                                                                                    | BYOD software       >         What software is available?       >                                                                                                    | ton "Connecting to KHS Wi<br>we have assembled this menu to outline the<br>on which types of devices are best suited to assisting<br>lents at no cost. What online services come with your<br>ry at Kingscliff High School for Years 7 and 8.<br>e can be an iPad, Chromebook, Windows Laptop or<br><u>BYOD policy</u><br>What is Kingscliff High Schools BYOD rules?<br><u>BYOD services</u><br>What website services are available?                                                                                                    |
| II to the bottom of the p                                                                                                    | Arrow Source Source Sou | ton "Connecting to KHS Wi<br>, we have assembled this menu to outline the<br>e on which types of devices are best suited to assisting<br>lents at no cost. What online services come with your<br>ry at Kingscliff High School for Years 7 and 8.<br>e can be an iPad, Chromebook, Windows Laptop or<br>BYOD policy<br>What is Kingscliff High Schools BYOD rules?<br>BYOD services<br>What website services are available?                                                                                                    |
| II to the bottom of the p                                                                                                    | Strage and click the blue but   Kingseliff-hachdood sawa govaa a   To make our roll out of BYOD as simple as possible   requirements for device specifications, some advic   student learning. What software is supplied to studer   enrollment in Kingseliff High School.   BYOD is changing in 2022 From 2022 a BYOD iPad with keyboard is mandator For years 9 to 12 a device is still optional, the device Apple Laptop. BYOD software > What Device should I buy? BYOD software > What software is available? BYOD FAQ > Frequently Asked Questions                                                                                                    | ton "Connecting to KHS Wi<br>ve have assembled this menu to outline the<br>e on which types of devices are best suited to assisting<br>lents at no cost. What online services come with your<br>y at Kingscliff High School for Years 7 and 8.<br>e can be an iPad, Chromebook, Windows Laptop or<br>BYOD policy ><br>What is Kingscliff High Schools BYOD rules?<br>BYOD services ><br>What website services are available?<br>Resources and References for Parents ><br>Parent Information Brochure<br>more resources coming soonl                                                                                             |
| II to the bottom of the p<br>Fil 25 Feb<br>Connecting to KHS Wi-Fi<br>Enrolment<br>Getting involved<br>Going green<br>International students<br>KHS handbook 2021<br>Location and transport<br>P and C uniform shop and canteen<br>Rules and policies<br>School planning and reporting<br>Financial contributions and<br>assistance<br>Senior executive staff                                                                                      | BYOD software   What software is available?   BYOD software   What software is available?   BYOD processed                                                                                                    | ton "Connecting to KHS Wi<br>we have assembled this menu to outline the<br>e on which types of devices are best suited to assisting<br>lents at no cost. What online services come with your<br>ry at Kingscliff High School for Years 7 and 8.<br>e can be an iPad, Chromebook, Windows Laptop or<br>BYOD policy ><br>What is Kingscliff High Schools BYOD rules?<br>BYOD services ><br>What website services are available?<br>Mat website services are available?<br>Parent Information Brochure<br>more resources coming soon!<br>Resources and References for                                                               |
| II to the bottom of the p                                                                                                    | BYOD software   BYOD software   BYOD software   Charles our roll out of BYOD as simple to student learning. What software is supplied to student learning. What software is supplied to student learning. What software is supplied to student learning. What software is supplied to student learning. What software is supplied to student of the student learning. What software is supplied to student learning. What software is supplied to student learning. What software is supplied to student learning. What software is supplied to student learning. What software is supplied to student learning.   BYOD is changing in 2022   BYOD is changing in 2022   BYOD is changing in 2022   Byoo software   What Device specifications   What software is available?   BYOD FAQ   Frequently Asked Questions   Parent controls                                                                                                    | ton "Connecting to KHS Wi<br>we have assembled this menu to outline the<br>on which types of devices are best suited to assisting<br>lents at no cost. What online services come with your<br>ry at Kingscliff High School for Years 7 and 8.<br>e can be an iPad, Chromebook, Windows Laptop or<br>BYOD policy ><br>What is Kingscliff High Schools BYOD rules?<br>BYOD services ><br>What website services are available?<br>Resources and References for Parents ><br>Parent Information Brochure<br>more resources coming soon!<br>Resources and References for<br>Students >                                                |
| II to the bottom of the p<br>FI 25 Feb<br>Connecting to KHS Wi-Fi<br>Enrolment  Getting involved<br>Going green<br>International students<br>KHS handbook 2021<br>Location and transport<br>P and C uniform shop and canteen<br>Rules and policies  P and C uniform shop and canteen<br>Rules and policies  Financial contributions and<br>assistance<br>Senior executive staff<br>Year 7 POD 2022<br>Getting to and from school safely            | Stage and click the blue but        Required the above of BYOD as simple as possible requirements for device specifications, some advic student learning. What software is supplied to student learning. What software is supplied to student learning. What software is supplied to student learning. What software is supplied to student learning. What software is supplied to student learning. What software is supplied to student learning. What software is supplied to student learning.      BYOD is changing in 2022     A BYOD IPad with keyboard is mandator     For years 9 to 12 a device is still optional, the device Apple Laptop.     BYOD software     What Device should I buy?     BYOD software     Numer Software Software     Parent controls     Parent controls     Software Software     Software Software     Software     Software Software     Software     Software Software     Software                                          | ton "Connecting to KHS Wi<br>we have assembled this menu to outline the<br>on which types of devices are best suited to assisting<br>lents at no cost. What online services come with your<br>a t Kingscliff High School for Years 7 and 8.<br>te can be an iPad, Chromebook, Windows Laptop or<br>BYOD policy ><br>What is Kingscliff High Schools BYOD rules?<br>BYOD services ><br>What website services are available?<br>Mate website services are available?<br>Mate unformation Brochure<br>more resources coming soon!<br>Resources and References for<br>Students ><br>Coming soon!!!                                   |
| II to the bottom of the p                                                                                                    | BYOD software   BYOD software   BYOD software   Controls and controls available?   BYOD software   BYOD software   BYOD software   BYOD software   BYOD software   BYOD pacential controls   BYOD software   BYOD pacent   BYOD software   BYOD pacent   BYOD software   BYOD pacent   BYOD software   BYOD pacent   BYOD pacent <tr< td=""><td>ton "Connecting to KHS Wi<br/>we have assembled this menu to outline the<br/>e on which types of devices are best suited to assisting<br/>lents at no cost. What online services come with your<br/>ry at Kingscliff High School for Years 7 and 8.<br/>e can be an iPad, Chromebook, Windows Laptop or<br/>BYOD policy &gt;<br/>What is Kingscliff High Schools BYOD rules?<br/>BYOD services &gt;<br/>What website services are available?<br/>Resources and References for Parents &gt;<br/>Parent Information Brochure<br/> more resources coming soon!<br/>Resources and References for<br/>Students &gt;<br/>Coming soon!!!</td></tr<>                                                                                                    | ton "Connecting to KHS Wi<br>we have assembled this menu to outline the<br>e on which types of devices are best suited to assisting<br>lents at no cost. What online services come with your<br>ry at Kingscliff High School for Years 7 and 8.<br>e can be an iPad, Chromebook, Windows Laptop or<br>BYOD policy ><br>What is Kingscliff High Schools BYOD rules?<br>BYOD services ><br>What website services are available?<br>Resources and References for Parents ><br>Parent Information Brochure<br>more resources coming soon!<br>Resources and References for<br>Students ><br>Coming soon!!!                            |
| II to the bottom of the p<br>FI 25 Feb<br>Connecting to KHS Wi-Fi<br>Enrolment<br>Getting involved<br>Going green<br>International students<br>KHS handbook 2021<br>Location and transport<br>P and C uniform shop and canteen<br>Rules and policies<br>School planning and reporting<br>Financial contributions and<br>assistance<br>Senior executive staff<br>Year 7 POD 2022<br>Getting to and from school safely<br>Our staff<br>What we offer | Constraints       Constraints         Constraints       Constraints                                                                                                    | ton "Connecting to KHS Wi<br>we have assembled this menu to outline the<br>on which types of devices are best suited to assisting<br>lents at no cost. What online services come with your<br>a t Kingscliff High School for Years 7 and 8.<br>e can be an iPad, Chromebook, Windows Laptop or<br>BYOD policy ><br>What is Kingscliff High Schools BYOD rules?<br>BYOD services ><br>What website services are available?<br>Mate website services are available?<br>Mate information Brochure<br>more resources coming soon!<br>Broing soon!!!<br>JB Hi-Fi Education ><br>Purchasing portal.<br>Enter code KINGSCLIFFHSBYOD2022 |

4. Click the link for downloading the Wi-Fi profile this link is labelled as and bolded "Wi-Fi profile"

| 11:30 am | Fri 25 Feb                                                                                                    |                                     |                                                                             | •••                                                             |                                                                                                    |                                     |                      | <b>?</b> 79% 🗖 |  |
|----------|----------------------------------------------------------------------------------------------------|-------------------------------------|-----------------------------------------------------------------------------|-----------------------------------------------------------------|----------------------------------------------------------------------------------------------------|-------------------------------------|----------------------|----------------|--|
|          | < >                                                                                                    | AA                                  |                                                                             | kingscliff-h.schools.n                                          | sw.gov.au 🔒                                                                                                    | ර                                   | Ċ                    | + 88           |  |
|          | NSW Department of Ed                                                                                                    | fucation                            |                                                                             |                                                                 |                                                                                                    |                                     | Log in               | ~              |  |
|          | KINGSCLIFF       HIGH SCHOOL         MAKE A PAYMENT       ENROLMENT         MAKE A PAYMENT       ENROLMENT         MAKE A PAYMENT       Enrolment         News       News |                                     |                                                                             |                                                                 |                                                                                                    |                                     |                      |                |  |
|          | About our scho                                                                                                    | ool Supporting our<br>students      | Courses                                                                     | Assessment                                                      | Links                                                                                                    | Parent Hub Co                       | ontact Us            | ۹              |  |
|          | Home / About our                                                                                                    | <u>school</u> / <u>BYOD</u> / Conne | cting to KHS Wi-Fi                                                          |                                                                 |                                                                                                    |                                     |                      |                |  |
|          | Connecti                                                                                                    | ng to KHS V                         | Vi-Fi                                                                       |                                                                 |                                                                                                    |                                     |                      |                |  |
|          | ← BYOD<br>BYOD software                                                                                                    |                                     |                                                                             | <u>9:41</u>                                                     | For iPad or macOS you can download this <b>Wi-Fi</b><br><b>profile 7</b> to automatically install detnsw Wi-Fi |                                     |                      |                |  |
|          | BYOD services                                                                                                    |                                     |                                                                             |                                                                 | Click for device type for instructions on<br>connecting to the schools Wi-Fi                                   |                                     |                      |                |  |
|          | Connecting to                                                                                                    | KHS Wi-Fi                           |                                                                             | Marca                                                           |                                                                                                    | iPad                                |                      |                |  |
|          |                                                                                                    |                                     |                                                                             |                                                                 |                                                                                                    | MacOS                               |                      |                |  |
|          |                                                                                                    |                                     |                                                                             |                                                                 |                                                                                                    | <u>Chromebook</u>                   |                      |                |  |
|          |                                                                                                    |                                     | Window                                                                      | s 10                                                            |                                                                                                    |                                     |                      |                |  |
|          |                                                                                                    |                                     | Once connected with above guides this last step must be completed every day |                                                                 |                                                                                                    |                                     |                      |                |  |
|          |                                                                                                    |                                     | • Open                                                                      | a browser (safari, chron                                        | e or Edge) and e                                                                                               | nter <b>detnsw net </b> in the addr | ress har at the ton  |                |  |
|          |                                                                                                    |                                     | • L <del>ogin</del>                                                         | using your student use                                          | mame and passw                                                                                                 | vord.                               | ress but at the top. |                |  |
| Click    | the blue                                                                                                    | hutton "Dov                         | vnloada                                                                     | ทงพลง"                                                          |                                                                                                    |                                     |                      |                |  |
| 11:30 am | Fri 25 Feb                                                                                                    | button Do                           | vinoau a                                                                    |                                                                 |                                                                                                    |                                     |                      | <b>२</b> 79% 🔲 |  |
|          |                                                                                                    | AА                                  |                                                                             | drive.google.c                                                  | om 🔒                                                                                                    | 5                                   |                      |                |  |
|          |                                                                                                    |                                     |                                                                             |                                                                 |                                                                                                    |                                     |                      |                |  |
|          |                                                                                                    |                                     |                                                                             |                                                                 |                                                                                                    |                                     |                      |                |  |
|          |                                                                                                    |                                     | Google Drive                                                                | e can't scan this file for vir                                  | uses.                                                                                                    |                                     |                      |                |  |
|          |                                                                                                    |                                     | This file is exec<br>BYOD iPadOS                                            | utable and may harm your com<br>WiFi Profile.mobileconfig (51k) | puter. Kingscliff High S                                                                                       | chool                               |                      |                |  |
|          |                                                                                                    |                                     | Download an                                                                 | way                                                             |                                                                                                    |                                     |                      |                |  |

5.

6. A popup will show saying "This website is trying to download a configuration profile. Do you want to allow this?" Click "Allow"

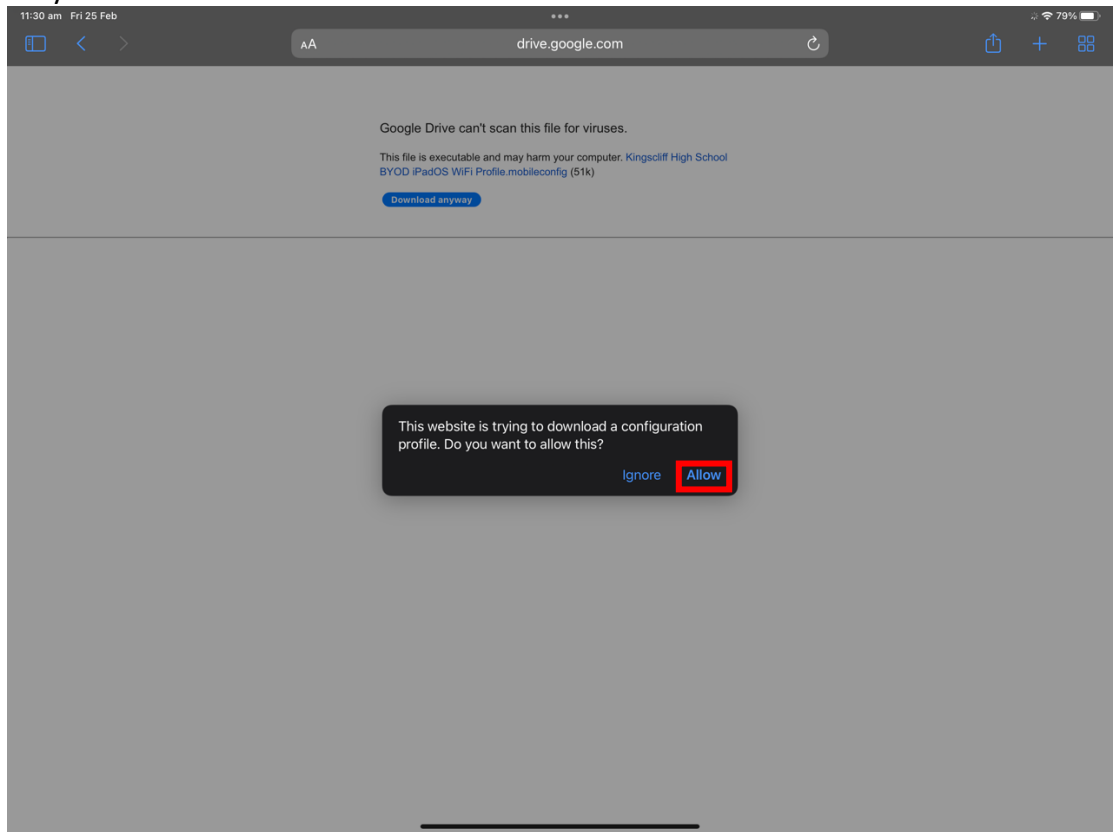

- 7. Another popup will show saying "Profile Downloaded, Review the profile in Settings app if you want to install it" Click Close then open your Settings app on your iPad
- 8. Go to the 'General' section and click VPN & Device Management

|                                     | General                 |
|-------------------------------------|-------------------------|
| Settings                            | About                   |
| Aaron Simpson                       |                         |
| Apple ID, ICloud, Media & Purchases | Software Update         |
| Profile Downloaded >                | AirDrop                 |
|                                     | AirPlay & Handoff >     |
| 🕞 Aeropiane Mode                    | Picture in Picture >    |
| ᅙ Wi-Fi Aarons Z Fold3              |                         |
| Bluetooth On                        | iPad Storage            |
| VPN Not Connected                   | Background App Refresh  |
|                                     |                         |
| Notifications                       | Date & Time >           |
| Sounds                              | Keyboard >              |
| C Focus                             | Gestures >              |
| Screen Time                         | Fonts                   |
|                                     | Language & Region >     |
| O General                           | Dictionary              |
| Control Centre                      |                         |
| AA Display & Brightness             | VPN & Device Management |
| Home Screen & Dock                  |                         |

9. <u>Click the Downloaded Profile "Kingscliff High School BYOD iPadOS Wi</u>Fi Profile"

| 11:31 am Fri 25 Feb                 |         |                                                 |               | 79% |
|-------------------------------------|---------|-------------------------------------------------|---------------|-----|
|                                     | Ceneral | VPN & Device Management                         |               |     |
|                                     |         |                                                 |               |     |
| Settings                            |         |                                                 |               |     |
|                                     |         | VPN VPN                                         | Not Connected |     |
| Aaron Simpson                       |         |                                                 |               |     |
| Apple 15, 10000, media di Palenases |         |                                                 |               |     |
|                                     |         | Sign In to Work or School Account               |               |     |
| Profile Downloaded                  | _       |                                                 |               |     |
|                                     |         | DOWNLOADED PROFILE                              |               |     |
|                                     |         | Kingscliff High School BYOD iPadOS WiFi Profile |               |     |
| 😕 Aeroplane Mode                    |         | Kingsein righ School                            |               |     |
|                                     |         |                                                 |               |     |
| Wi-Fi Aarons Z Fold3                |         |                                                 |               |     |
| Bluetooth On                        |         |                                                 |               |     |
|                                     |         |                                                 |               |     |
| VPN Not Connected                   |         |                                                 |               |     |
|                                     |         |                                                 |               |     |
|                                     |         |                                                 |               |     |
| Notifications                       |         |                                                 |               |     |
| Sounds                              |         |                                                 |               |     |
|                                     |         |                                                 |               |     |
| C Focus                             |         |                                                 |               |     |
|                                     |         |                                                 |               |     |
|                                     |         |                                                 |               |     |
|                                     |         |                                                 |               |     |
| Seneral                             |         |                                                 |               |     |
|                                     |         |                                                 |               |     |
| Control Centre                      |         |                                                 |               |     |
| Display & Prightness                |         |                                                 |               |     |
| Display & Brightness                |         |                                                 |               |     |
| 👸 Home Screen & Dock                |         |                                                 |               |     |

10. Click Install in the top right, the Description just shows a brief overview of what this profile does, It sets the Wi-Fi network, installs the Certificates to trust the Wi-Fi network and the servers that manage it and adds 2 Shortcuts to the home screen, one for the captive portal and another for the KHS Links webpage.

| 1.3Talli FII 20 Feb     |                |                              |                                                                                                    |                                                          |  |
|-------------------------|----------------|------------------------------|----------------------------------------------------------------------------------------------------|----------------------------------------------------------|--|
|                         |                |                              | VPN                                                                                                    | I & Device Management                                    |  |
| Settings                |                |                              |                                                                                                    |                                                          |  |
| Aaron Simpso            |                |                              | VPN VPN                                                                                                    |                                                          |  |
| Apple ID, iCloud, Medi  | ia & Purchases |                              |                                                                                                    |                                                          |  |
| Brofile Downloaded      |                |                              | Install Profile                                                                                                    | Install                                                  |  |
| Profile Downloaded      |                | Kingeo                       | liff Ligh School RVOD iDadOS W                                                                                                    | i <b>Fi Profilo</b>                                      |  |
| 🔶 Aeroplane Mode        |                | Kingscli                     | ff High School                                                                                                    | onie onie                                                |  |
|                         |                | Signed by Kir<br>No          | ngscliff High School<br>Nt Verified                                                                                                    |                                                          |  |
| Bluetooth               |                | Description Th<br>the<br>Ple | is profile is a quick and easy way for you to co<br>e school WiFi and add shortcuts to frequently<br>ease use your School Username and Password | onnect your iPad to<br>used websites.<br>I when prompted |  |
| VPN VPN                 |                | Contains Wi<br>2 V<br>4 C    | i-Fi Network<br>Web Clips<br>Certificates                                                                                                    |                                                          |  |
|                         |                | More Details                 |                                                                                                    |                                                          |  |
| Notifications           |                |                              |                                                                                                    |                                                          |  |
|                         |                |                              |                                                                                                    |                                                          |  |
|                         |                |                              |                                                                                                    |                                                          |  |
| Screen Time             |                |                              |                                                                                                    |                                                          |  |
|                         |                |                              |                                                                                                    |                                                          |  |
|                         |                |                              |                                                                                                    |                                                          |  |
| Control Centre          |                |                              |                                                                                                    |                                                          |  |
| AA Display & Brightness |                |                              |                                                                                                    |                                                          |  |
| Home Screen & Dock      |                |                              |                                                                                                    |                                                          |  |

11. Click install in the top right, this next dialog is just showing you the certificates and that they are self-signed by the DoE

|                         |    |                                                                 | VP                                                                 | N & Device Managemer            | nt |
|-------------------------|----|-----------------------------------------------------------------|--------------------------------------------------------------------|---------------------------------|----|
| Settings                |    |                                                                 |                                                                    |                                 |    |
| Aaron Simpso            | on |                                                                 | VPN VPN                                                            |                                 |    |
|                         |    |                                                                 |                                                                    |                                 |    |
|                         |    |                                                                 | Warning                                                            | Install                         |    |
|                         |    |                                                                 |                                                                    |                                 |    |
|                         |    | Installing the certification of trusted certification           | ificate "DOE-ROOT-CA" will ad                                      | d it to the list                |    |
| Aeropiane Mode          |    | trusted for website<br>Settings.                                | es until you enable it in Certific                                 | cate Trust                      |    |
| Wi-Fi                   |    |                                                                 |                                                                    |                                 |    |
|                         |    | UNMANAGED ROOT O                                                | CERTIFICATE                                                        | will add it to                  |    |
| VPN VPN                 |    | the list of trusted of<br>not be trusted for<br>Trust Settings. | certificates on your iPad. This<br>websites until you enable it in | certificate will<br>Certificate |    |
| Notifications           |    |                                                                 |                                                                    |                                 |    |
|                         |    | The network traffic                                             | ic of your iPad may be filtered to                                 | or monitored                    |    |
|                         |    | network will use a                                              | non-private MAC address.                                           |                                 |    |
| Screen Time             |    |                                                                 |                                                                    |                                 |    |
|                         |    | The authenticity o                                              | of "Kingscliff High School BYO                                     | D iPadOS WiFi                   |    |
|                         |    |                                                                 |                                                                    |                                 |    |
| Control Centre          |    |                                                                 |                                                                    |                                 |    |
| AA Display & Brightness |    |                                                                 |                                                                    |                                 |    |
| Home Screen & Doc       |    |                                                                 |                                                                    |                                 |    |

## 12. There will be another popup, click install again

| Settings |                                                                                                    |                |
|----------|----------------------------------------------------------------------------------------------------|----------------|
|          |                                                                                                    |                |
|          |                                                                                                    |                |
|          | Cancel Warning                                                                                                    |                |
|          |                                                                                                    |                |
|          | Installing the certificate "DOE-ROOT-CA" will add it to the<br>of trusted certificates on your iPad. This certificate will n | e list ofile > |
|          | trusted for websites until you enable it in Certificate Trus<br>Settings.                                                    |                |
|          |                                                                                                    |                |
|          | UNMANAGED ROOT CERTIFICATE                                                                                                   | l it to        |
|          | the list of trus                                                                                                    | te will<br>ate |
|          |                                                                                                    |                |
|          | The network traffic of your iPad may be filtered or monit                                                                    | ored           |
|          | by a WI-H proxy. Connections from your IPad to this WI-<br>network will use a non-private MAC address.                       | FI             |
|          |                                                                                                    |                |
|          | The authenticity of "Kingscliff High School BYOD iPadOS                                                                      |                |
|          |                                                                                                    |                |
|          |                                                                                                    |                |
|          |                                                                                                    |                |
|          |                                                                                                    |                |

13. Enter your school username into the Username field of the next popup your username could be Firstname.Lastname@detnsw or Firstname.Lastname###@detnsw where # are numbers then click Next in the top

| right                               |              |                |            |            |         |
|-------------------------------------|--------------|----------------|------------|------------|---------|
| 11:32 am Fri 25 Feb                 |              |                | ement      |            | 夺 79% 🔲 |
| Settings                            |              | Enter Username | Next       |            |         |
| Agron Simpson                       |              |                |            |            |         |
| Apple ID, iCloud, Media & Purchases | tony.stark44 | l@detnsw       |            |            |         |
|                                     |              |                |            |            |         |
|                                     |              |                |            |            |         |
|                                     |              |                |            |            |         |
| 🃂 Aeroplane Mode                    |              |                |            |            |         |
|                                     |              |                |            |            |         |
|                                     |              |                |            |            |         |
| VPN VPN Not Connected               |              |                |            |            |         |
| 5 ♂ <b>1</b>                        |              |                |            |            |         |
| ~ ! @ #<br>` 1 2 3                  | \$%<br>45    | ^ & *<br>6 7 8 | ( )<br>9 0 | - +<br>- = | delete  |
| tab q w e                           | r t          | y u i          | o p        | { }<br>[ ] |         |
| caps lock a s d                     | f            | g h j          | k I        | <i>"</i> , | return  |
| shift Z X                           | c v          | b n m          | < ><br>, . | ?<br>/     | shift   |
| <b>⊜</b> .?123 ⊈                    |              |                |            | .?123      | Ĩ       |
|                                     |              |                |            |            |         |

## 14. In the next popup, enter your school password.

| 0                       |                 |                    | Enter Password                         | Next |  |
|-------------------------|-----------------|--------------------|----------------------------------------|------|--|
| Settings                |                 |                    |                                        |      |  |
| Aaron Simpso            | on              | iamironma          | WORD FOR THE WI-FI NETWORK "DETN       |      |  |
| Apple ID, ICloud, Med   | dia & Purchases | Requested by the " | Kingscliff High School BYOD iPadOS WiF |      |  |
|                         |                 |                    |                                        |      |  |
| Profile Downloaded      |                 |                    |                                        |      |  |
| Aaronlana Modo          |                 |                    |                                        |      |  |
|                         |                 |                    |                                        |      |  |
| Wi-Fi                   |                 |                    |                                        |      |  |
|                         |                 |                    |                                        |      |  |
| VPN VPN                 |                 |                    |                                        |      |  |
|                         |                 |                    |                                        |      |  |
| Notifications           |                 |                    |                                        |      |  |
| Sounds                  |                 |                    |                                        |      |  |
|                         |                 |                    |                                        |      |  |
| Screen Time             |                 |                    |                                        |      |  |
|                         |                 |                    |                                        |      |  |
|                         |                 |                    |                                        |      |  |
| Control Centre          |                 |                    |                                        |      |  |
| AA Display & Brightness |                 |                    |                                        |      |  |
| Home Screen & Docl      |                 |                    |                                        |      |  |

15. Click Done, Congratulations you're done! Your iPad will connect to the school Wi-Fi when you are next at school!

| 11:32 am Fri 25 Feb                                  | General VPN & D                                                                                                    | Device Management           | 奈 79% 🔲 |
|------------------------------------------------------|----------------------------------------------------------------------------------------------------|-----------------------------|---------|
| Settings                                             | VPN VPN                                                                                                    |                             |         |
| Aaron Simpson<br>Apple ID, iCloud, Media & Purchases |                                                                                                    |                             |         |
|                                                      | Profile Installed                                                                                                    | Done                        |         |
| ➢ Aeroplane Mode                                     |                                                                                                    |                             |         |
| 🛜 Wi-Fi Aarons Z Fold3                               | Kingscliff High School BYOD iPadOS WiFi Pr<br>Kingscliff High School                                                                                                    | rofile ofile >              |         |
| Bluetooth On                                         | Signed by Kingscliff High School<br>Not Verified                                                                                                    |                             |         |
| VPN VPN Not Connected                                | Description This profile is a quick and easy way for you to connect<br>the school WiFi and add shortcuts to frequently used y<br>Place use your School Licercame and Descword when | t your iPad to<br>websites. |         |
| Notifications                                        | Contains Wi-Fi Network<br>2 Web Clips<br>4 Certificates                                                                                                    |                             |         |
| Sounds                                               | More Details                                                                                                    |                             |         |
| <b>C</b> Focus                                       |                                                                                                    |                             |         |
| Screen Time                                          |                                                                                                    |                             |         |
|                                                      |                                                                                                    |                             |         |
|                                                      |                                                                                                    |                             |         |
|                                                      |                                                                                                    |                             |         |
| Lispiay & Brightness                                 |                                                                                                    |                             |         |
| Accessibility                                        |                                                                                                    |                             |         |
| Wallpaper                                            |                                                                                                    |                             |         |
|                                                      |                                                                                                    |                             |         |